# WBS-01 Quick guide to configuration

This guide is for highlighting the various necessary configuration phases sequentially, in order to enable the main functions of WBS-01 quickly in a typical application with LAE electronic controllers. For more detailed information on the various product functions, please read the user's manual which is included in the CD supplied with the WBS-01.

#### 1. Installation and configuration of the IP addresses

After the WBS-01 has been powered up and connected to the Ethernet and to controllers, the first operation to be performed is the configuration of the IP addresses. This is necessary before doing anything else, in order to allow access to the WBS-01 from the local network and then perform the other configuration operations. Moreover, this will allow access Internet.

Please read the "Installation Guide" included in the product package and chapters 1 and 2 of the user's manual III. The installation file of the "NetBiter Config" configuration utility is included in the CD.

#### 2. Users [ Setup > Users ] - 🖽 6.1

The pre-defined user "admin" has access rights to all menus and may be associated to the system installer. For safety reasons, it's important to modify the pre-defined user's password (admin). Other users may be created with various access rights for normal use. For every user you may specify the e-mail address, his mobile (if a GSM modem is present for sending SMS), which alarm classes the user must receive, the language for the texts of the various pages.

| ogged i | in as: Admi  | inistrator |           |         |        |            |            |          |              |              | Stax Pastries 🎒 | Log |
|---------|--------------|------------|-----------|---------|--------|------------|------------|----------|--------------|--------------|-----------------|-----|
| elect p | age          | - 1        | Status De | vices A | larm I | Log Config | uration Se | tup Abou | ut           |              |                 |     |
| sers    | Modbus       | Modem      | Regional  | E-Mail  | SNMP   | Webserve   | r Ethernet | System   | NetBiter.net |              |                 |     |
| N       | lodify Us    | er         |           |         |        |            |            |          |              |              |                 |     |
| User I  | ID           |            |           |         |        |            |            |          |              |              | user            |     |
| Name    | i.           |            |           |         |        |            |            |          |              | Plant Manag  | er              |     |
| E-mai   | il           |            |           |         |        |            |            |          |              | info@stax-pa | astries.com     |     |
| Mobile  | 3            |            |           |         |        |            |            |          |              |              | 3692581470      |     |
| Alarm   | l class      |            |           |         |        |            |            |          |              | 1 2 3        | 456789          | 10  |
|         |              |            |           |         |        |            |            |          |              |              |                 |     |
| Recei   | ve log files | via E-mail |           |         |        |            |            |          |              |              | Enable          |     |
| Langu   | lage         |            |           |         |        |            |            |          |              |              | English         |     |
| Show    | Device bro   | owser in m | enu       |         |        |            |            |          |              |              | Enable          |     |
| User I  | level        |            |           |         |        |            |            |          |              |              | Admin           |     |
| Passw   | vord         |            |           |         |        |            |            |          | Change passw | vord: 📃      |                 |     |
| Rene:   | at nassword  | 4          |           |         |        |            |            |          |              |              | F               | _   |

back save delete

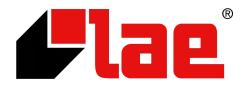

## 3. Clock, data format and plant information [ Setup > Regional ] – $\square$ 6.4

In this phase, the internal clock is to be set and you may enable automatic synchronization with an NTP server via Internet. Moreover, you may set the decimal point separator, log file value separator, site name and description.

| elect p | in as: Admi<br>page | inistrator<br>•        | Status Dev       | vices / | Alarm | Log C | Configur | ation | Setu | up Abo | ut  |              |           | _       | Stax Pa | stries 🖰  | Log    |
|---------|---------------------|------------------------|------------------|---------|-------|-------|----------|-------|------|--------|-----|--------------|-----------|---------|---------|-----------|--------|
| ers     | Modbus              | Modem                  | Regional         | E-Mail  | SNMP  | Webs  | server   | Ether | rnet | System | N   | NetBiter.net | 1         |         |         |           |        |
| I II T  | ime and [           | Date                   |                  |         |       |       |          |       |      |        |     |              |           |         |         |           |        |
| Date    | (yyyy-mm-           | dd)                    |                  |         |       |       |          |       |      |        |     |              |           |         | 2010    | 0 - 11    | 08     |
| Time    | (hh:mm:ss           | ;)                     |                  |         |       |       |          |       |      |        |     |              |           |         | 1(      | : 02      | : 54   |
| Time    | zone (* Tii         | me zone use            | s daylight savin | g time) |       |       |          |       |      | (GMT   | +01 | :00) Europe  | /Berlin * |         |         |           | ÷      |
| Netwo   | ork time pro        | otocol                 |                  |         |       |       |          |       |      |        |     |              |           | 0       | Enable  | • 🔘 D     | isable |
| NTP s   | server              |                        |                  |         |       |       |          |       |      |        |     |              | pool.ntp  | o.org   |         |           |        |
| Updat   | te interval         |                        |                  |         |       |       |          |       |      |        |     |              |           |         |         | 2 hour    | ÷      |
| Decin   | nal separat         | eparator<br>or and log | file value sep   | parator |       |       |          |       |      |        |     |              | Dot       | (.) and | Comma   | (,)       |        |
|         | /lodule in          | formatio               | n                |         |       |       |          |       |      |        |     |              |           |         |         |           |        |
| Site r  | name                |                        |                  |         |       |       |          |       |      | 1      | Sta | ax Pastries  |           |         |         |           |        |
| More    | information         | ı                      |                  |         |       |       |          |       |      |        |     |              |           |         |         |           | *      |
|         |                     |                        |                  |         |       |       |          |       |      |        |     |              |           |         |         |           | -      |
|         |                     |                        |                  |         |       |       |          |       |      |        |     |              |           |         |         |           |        |
|         |                     |                        |                  |         |       |       |          |       |      |        |     |              |           |         | sa      | ve settin | gs     |

#### 4. E-mail [ Setup > E-Mail ] - 🖽 6.5

To allow e-mail sending, it's necessary to insert SMTP server name or address, which is usually given by the Internet access provider, authentication data if required, name and e-mail address of sender.

| iged in as: Administrator                                              | Stax Pastries 🔒 Log    |
|------------------------------------------------------------------------|------------------------|
| ect page - Status Devices Alarm Log Configuration Setup About          |                        |
| ers Modbus Modem Regional E-Mail SNMP Webserver Ethernet System NetBit | er.net                 |
| SMTP Settings                                                          |                        |
| SMTP Server (IP-number or domain name)                                 | smtp.mailserver.com    |
| Port number                                                            | 25                     |
| SMTP Authentication                                                    | plain                  |
| User name                                                              | info@stax-pastries.com |
| Password                                                               | •••••                  |
| Sender (Name of sender)                                                | Stax WS003011FB3AB7    |
| Reply Path (E-mail address)                                            | info@stax-pastries.com |
|                                                                        |                        |
| Send test E-mail (E-mail address)                                      | send                   |

save settings

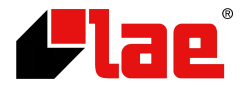

## 5. Templates [ Configuration > Templates ] – 🕮 7.2

Templates define the controller registers which may be used, with relevant information on address, representation scale, enumeration, limits etc. They simplify configuration of display pages, data logging and alarms. Templates of the most popular LAE controllers have already been loaded in our factory. Templates of other controllers may be required or downloaded from LAE electronic website.

| ect p | page - Status Devices Alarm Log 🤇     | Configuration Setu | p About |        |        |
|-------|---------------------------------------|--------------------|---------|--------|--------|
| npla  | ates Devices Pages Alarm Log Bindings |                    |         |        |        |
| D     | Device Templates                      |                    |         |        |        |
|       | Description                           |                    |         |        |        |
| 1     | LAE AD2-5                             | edit               | restore | backup | delete |
| 2     | LAE LTR-5                             | edit               | restore | backup | delete |
| 3     | LAE AR2-27                            | edit               | restore | backup | delete |
| 4     | LAE AR2-28                            | edit               | restore | backup | delete |
| 5     | LAE MS27                              | edit               | restore | backup | delete |
| 6     | LAE AD3-5                             | edit               | restore | backup | delete |
| 7     | LAE AT1-5                             | edit               | restore | backup | delete |
| 8     | LAE LCD32                             | edit               | restore | backup | delete |
|       |                                       |                    |         |        |        |

## 6. Devices [ Configuration > Devices ] – 2 7.3

Before performing configuration of this phase, all controllers connected must have an already programmed unique Modbus address and in the previous phase (5) the templates of all controllers used must already have been loaded.

You should then insert all controllers connected and assign its own template and Modbus address to every one of them. The address that you insert must match the address set in the controller. It's also possible have the "autodetect" function started, which will perform automatic detection of the controllers connected and the automatic association of the relevant templates, by pressing button "autodetect".

| ect p | age 🔻 Status Dev        | vices Alarm Log Configuration | Setup About |      |        |
|-------|-------------------------|-------------------------------|-------------|------|--------|
| npla  | tes Devices Pages Alarm | Log Bindings                  |             |      |        |
| _     |                         |                               |             |      |        |
| D     | evice Configuration     |                               |             |      |        |
|       | Description             | Template                      | Address     |      |        |
| 1     | RD01                    | LAE AD2-5                     | 1           | edit | delete |
| 2     | RD02                    | LAE AD2-5                     | 2           | edit | delete |
| 3     | RD03                    | LAE AD2-5                     | 3           | edit | delete |
| 4     | BF01                    | LAE AR2-28                    | 4           | edit | delete |
| 5     | BF02                    | LAE AR2-28                    | 5           | edit | delete |
| 6     | BF03                    | LAE AR2-28                    | 6           | edit | delete |
| 7     | BF04                    | LAE AR2-28                    | 7           | edit | delete |
| 8     | FF01                    | LAE AD2-5                     | 8           | edit | delete |
| 9     | FF02                    | LAE AD2-5                     | 9           | edit | delete |
| 10    | CR01                    | LAE AR2-27                    | 10          | edit | delete |
| 11    | TD01                    | LAE LTR-5                     | 21          | edit | delete |
| 12    | TD02                    | LAE AD3-5                     | 24          | edit | delete |

autodetect add device

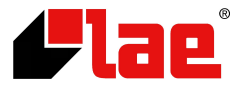

#### 7. Pages [ Configuration > Pages ] – 🖽 7.4

In this phase you may create the pages where the current values of controller data are displayed. In these pages you may also modify writable data, such as the Setpoint (please take into account that the access to all registers present in the template is however possible through "Devices" of the menu appearing on the top bar. In the pages created you may also add an image, which could for example represent the arrangement of the various controllers in the plant or in a certain area.

| igeo in as                                         | : Administrator                                                                                                    |                                                                                                    |                                                                                                    | Stax Pastrie                                                 | as 🗍 noi                                                                                         |
|----------------------------------------------------|----------------------------------------------------------------------------------------------------|----------------------------------------------------------------------------------------------------|----------------------------------------------------------------------------------------------------|--------------------------------------------------------------|--------------------------------------------------------------------------------------------------|
| lect page                                          | <ul> <li>Status Device</li> </ul>                                                                                                    | es Alarm Log Configuration Setup                                                                                | About                                                                                                    |                                                              |                                                                                                  |
| nplates                                            | Devices Pages Alarm                                                                                                    | Log Bindings                                                                                                    |                                                                                                    |                                                              |                                                                                                  |
|                                                    |                                                                                                    |                                                                                                    |                                                                                                    |                                                              |                                                                                                  |
| Gene                                               | eral Page configuration                                                                                                    |                                                                                                    |                                                                                                    |                                                              |                                                                                                  |
| (44)                                               |                                                                                                    | Picture (11/768 kbyte used):                                                                                    | Page Name:                                                                                                    |                                                              |                                                                                                  |
|                                                    |                                                                                                    | Sfoglia                                                                                                    | Shop                                                                                                    |                                                              |                                                                                                  |
|                                                    |                                                                                                    | upload delete                                                                                                   | Overview name:                                                                                                    |                                                              |                                                                                                  |
|                                                    | Star Parties                                                                                                    | The picture can get be wider then 970ey                                                                         | T1 temperatures                                                                                                    |                                                              |                                                                                                  |
|                                                    | PEGATE (AND 10 CONT                                                                                                    | larger then 50k and it needs to be in .gif.                                                                     | Advanced overview name:                                                                                                    | -                                                            |                                                                                                  |
| _                                                  |                                                                                                    | .png or .jpg format!                                                                                            | Setpoint                                                                                                    |                                                              |                                                                                                  |
| Conf                                               | iguration Left Overview                                                                                                    |                                                                                                    | set as start page                                                                                                    | Save s                                                       | ettings                                                                                          |
| Conf                                               | iguration Left Overview                                                                                                    | Device                                                                                                    | set as start page                                                                                                    | save s                                                       | ettings                                                                                          |
| Conf                                               | iguration Left Overview<br>Description                                                                                                    | Device<br>8001                                                                                                  | Set as start page Parameter T1 - Air temperature                                                                                                    | save s                                                       | ettings                                                                                          |
| 1 Conf                                             | iguration Left Overview<br>Description<br>RD01 - T1 temperature                                                                                                    | Device<br>RD01                                                                                                  | set as start page Parameter T1 - Air temperature T1 - Air temperature                                                                                                    | edit                                                         | ettings<br>delete                                                                                |
| Conf                                               | iguration Left Overview<br>Description<br>RD01 - T1 temperature<br>RD02 - T1 temperature                                                                                                    | RD01<br>RD02<br>RD02                                                                                            | set as start page Parameter T1 - Air temperature T1 - Air temperature T1 - Air temperature                                                                                                    | edit                                                         | delete                                                                                           |
| Conf<br>1<br>2<br>3                                | iguration Left Overview<br>Description<br>RD01 - T1 temperature<br>RD02 - T1 temperature<br>RD03 - T1 temperature                                                                                                    | Device       RD01       RD02       RD03                                                                         | set as start page         Parameter         T1 - Air temperature         T1 - Air temperature         T1 - Air temperature         T1 - Air temperature         T1 - Air temperature                                                                                                    | edit<br>edit                                                 | delete<br>delete<br>delete                                                                       |
| <b>Conf</b><br>1<br>2<br>3<br>4                    | iguration Left Overview<br>Description<br>RD01 - T1 temperature<br>RD02 - T1 temperature<br>RD03 - T1 temperature<br>BF01 - T1 temperature                                                                            | Device           RD01           RD02           RD03           BF01                                              | set as start page         Parameter         T1 - Air temperature         T1 - Air temperature         T1 - Air temperature         T1 - Air temperature         T1 - Air temperature                                                                                                    | edit<br>edit<br>edit                                         | delete<br>delete<br>delete<br>delete                                                             |
| Conf<br>1<br>2<br>3<br>4<br>5                      | iguration Left Overview<br>Description<br>RD01 - T1 temperature<br>RD02 - T1 temperature<br>RD03 - T1 temperature<br>BF01 - T1 temperature<br>BF02 - T1 temperature                                                   | Device           RD01           RD02           RD03           BF01           BF02                               | set as start page         Parameter         T1 - Air temperature         T1 - Air temperature         T1 - Air temperature         T1 - Air temperature         T1 - Air temperature         T1 - Air temperature         T1 - Air temperature         T1 - Air temperature         T1 - Air temperature                                                                                                    | edit<br>edit<br>edit<br>edit<br>edit                         | delete<br>delete<br>delete<br>delete<br>delete                                                   |
| <b>Conf</b><br>1<br>2<br>3<br>4<br>5<br>6          | iguration Left Overview<br>Description<br>RD01 - T1 temperature<br>RD02 - T1 temperature<br>RD03 - T1 temperature<br>BF01 - T1 temperature<br>BF02 - T1 temperature<br>BF03 - T1 temperature                          | Device           RD01           RD02           RD03           BF01           BF02           BF03                | set as start page         Parameter         T1 - Air temperature         T1 - Air temperature         T1 - Air temperature         T1 - Air temperature         T1 - Air temperature         T1 - Air temperature         T1 - Air temperature         T1 - Air temperature         T1 - Air temperature         T1 - Air temperature         T1 - Air temperature         T1 - Air temperature         T1 - Air temperature                                                                                        | edit<br>edit<br>edit<br>edit<br>edit<br>edit<br>edit         | delete<br>delete<br>delete<br>delete<br>delete<br>delete                                         |
| Confi<br>1 2<br>3 4<br>5 5<br>6 7                  | iguration Left Overview<br>Description<br>RD01 - T1 temperature<br>RD02 - T1 temperature<br>RD03 - T1 temperature<br>BF01 - T1 temperature<br>BF02 - T1 temperature<br>BF03 - T1 temperature<br>BF04 - T1 temperature | Device           RD01           RD02           RD03           BF01           BF02           BF03           BF04 | set as start page         Parameter         T1 - Air temperature         T1 - Air temperature | edit<br>edit<br>edit<br>edit<br>edit<br>edit<br>edit<br>edit | delete<br>delete<br>delete<br>delete<br>delete<br>delete<br>delete                               |
| Confi<br>1 2<br>3 4<br>5 6<br>7 8                  | iguration Left Overview<br>Description<br>RD01 - T1 temperature<br>RD02 - T1 temperature<br>RD03 - T1 temperature<br>BF01 - T1 temperature<br>BF02 - T1 temperature<br>BF03 - T1 temperature<br>BF04 - T1 temperature | Device           RD01           RD02           RD03           BF01           BF02           BF03           BF04 | set as start page Parameter T1 - Air temperature T1 - Air temperature T1 - Air temperature T1 - Air temperature T1 - Air temperature T1 - Air temperature T1 - Air temperature T1 - Air temperature T1 - Air temperature                                                                                                    | edit<br>edit<br>edit<br>edit<br>edit<br>edit<br>edit<br>edit | delete<br>delete<br>delete<br>delete<br>delete<br>delete<br>delete<br>delete<br>delete           |
| Confi<br>1<br>2<br>3<br>4<br>5<br>6<br>7<br>8<br>9 | iguration Left Overview<br>Description<br>RD01 - T1 temperature<br>RD02 - T1 temperature<br>RD03 - T1 temperature<br>BF01 - T1 temperature<br>BF02 - T1 temperature<br>BF03 - T1 temperature<br>BF04 - T1 temperature | Device           RD01           RD02           RD03           BF01           BF02           BF03           BF04 | set as start page Parameter T1 - Air temperature T1 - Air temperature T1 - Air temperature T1 - Air temperature T1 - Air temperature T1 - Air temperature T1 - Air temperature T1 - Air temperature T1 - Air temperature                                                                                                    | edit<br>edit<br>edit<br>edit<br>edit<br>edit<br>edit<br>edit | delete<br>delete<br>delete<br>delete<br>delete<br>delete<br>delete<br>delete<br>delete<br>delete |

| Cont | iguration Right Overview |        |                      |             |
|------|--------------------------|--------|----------------------|-------------|
|      | Description              | Device | Parameter            |             |
| 11   | FF01 - T1 temperature    | FF01   | T1 - Air temperature | edit delete |
| 10   | 5500 T1                  | 5500   | T1 A:                |             |

| ogged in as: Administrator                | Stax Pastries 🎒 Logo     |
|-------------------------------------------|--------------------------|
| Select page                               |                          |
| emplates Devices Pages Alarm Log Bindings |                          |
| Edit parameter 1 (Shop)                   |                          |
| Device                                    | RD01 👻                   |
| Group                                     | Inputs 👻                 |
| Parameter                                 | T1 - Air temperature 👻 🐺 |
| Description                               | RD01 - T1 temperature    |
| Presentation format                       | Default 👻                |
| Presentation scaling                      |                          |

back save settings

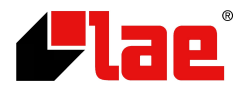

# 8. Alarm [ Configuration > Alarm ] – 🖽 7.5

| .ogged in as: Administrator                                      | Stax Pastries 실 Log |
|------------------------------------------------------------------|---------------------|
| Select page   Status Devices Alarm Log Configuration Setup About |                     |
| emplates Devices Pages Alarm Log Bindings                        |                     |
| Alarm Settings                                                   |                     |
| SMS alarm                                                        | Disable 👻           |
| Email alarm                                                      | Enable 👻            |
| SNMP alarm                                                       | Disable 👻           |
| Manual alarm acknowledge                                         | Enable 🔻            |

save settings

|   | Description        | Device |      |        |
|---|--------------------|--------|------|--------|
| 1 | TD01 Alarm         | TD01   | edit | delete |
| 2 | TD01 Communication | TD01   | edit | delete |
| 3 | TD02 Alarm         | TD02   | edit | delete |
| 4 | TD02 Communication | TD02   | edit | delete |
| 5 | RD01 Communication | RD01   | edit | delete |

add alarm parameter

To configure alarm management you have to define some general settings such as enabling various ways to signal alarms remotely and above all the alarm conditions that you wish to detect. You may define alarm events linked to the controller alarm state value, to the value of a variable, such as temperature, referred to a threshold, or linked to communication failure.

| last ange                                                                                   | Ning Alarm   | Lon Configuration | Cabus | About                       | July 1       |         |        |
|---------------------------------------------------------------------------------------------|--------------|-------------------|-------|-----------------------------|--------------|---------|--------|
| elect page                                                                                  | evices Alarm | Log Configuration | Setup | About                       |              |         |        |
| mplates Devices Pages Alarr                                                                 | m Log Bindin | ngs               |       |                             |              |         |        |
| Parameter Select                                                                            |              |                   |       |                             |              |         |        |
| Device                                                                                      |              |                   |       |                             | TD01         |         | •      |
| Group                                                                                       |              |                   |       |                             |              | Status  | •      |
| Parameter                                                                                   |              |                   |       |                             |              | Alarm   | •      |
|                                                                                             |              |                   |       |                             |              |         |        |
| Alarm Trigger Operation                                                                     |              |                   |       |                             |              |         |        |
|                                                                                             |              |                   |       | 15 14 12 12 11 10 0 0       | 7654         | 3 2 1   | 0      |
|                                                                                             |              |                   |       | - 1.1 14 1.3 17 11 11 7 8   |              |         |        |
| Trig On                                                                                     | Equal to     | ▼ Value ▼ 1       |       |                             |              |         | V      |
| Trig On                                                                                     | Equal to     | ▼ Value ▼ 1       |       |                             |              |         | V      |
| Trig On                                                                                     | Equal to     | ▼ Value ▼ 1       |       |                             |              | ŎŌŌ     | V      |
| Trig On<br>Alarm Properties                                                                 | Equal to     | ▼ Value ▼ 1       |       |                             |              |         | V      |
| Trig On Alarm Properties Alarm Class                                                        | Equal to     | ▼ Value ▼ 1       |       |                             |              | Class 1 | v<br>V |
| Trig On<br>Alarm Properties<br>Alarm Class<br>Severity                                      | Equal to     | ▼ Value ▼ 1       |       |                             | Major        | Class 1 | •      |
| Trig On<br>Alarm Properties<br>Alarm Class<br>Severity<br>Description                       | Equal to     | Value Value V     |       | TD01 A                      | Major        | Class 1 |        |
| Trig On<br>Alarm Properties<br>Alarm Class<br>Severity<br>Description<br>Subject            | Equal to     | Value Value V     | A     | TD01 Al                     | Major        | Class 1 |        |
| Trig On<br>Alarm Properties<br>Alarm Class<br>Severity<br>Description<br>Subject<br>Message | Equal to     | Value Value V     | A     | TD01 Allarm on TD01 (LTR-5) | Major        | Class 1 | · ·    |
| Trig On<br>Alarm Properties<br>Alarm Class<br>Severity<br>Description<br>Subject<br>Message | Equal to     | Value V 1         | A     | TD01 Allarm on TD01 (LTR-5) | Major<br>arm | Class 1 | -<br>- |
| Trig On<br>Alarm Properties<br>Alarm Class<br>Severity<br>Description<br>Subject<br>Message | Equal to     | Value V 1         | A     | TD01 Allarm on TD01 (LTR-5) | Major        | Class 1 | -<br>- |

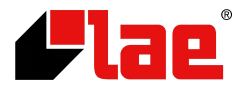

# 9. Log [ Configuration > Log ] – 🖽 7.6

| gged in as: Administrator                                                       | Stax Pastries 실 Log                |
|---------------------------------------------------------------------------------|------------------------------------|
| elect page - Status Devices Alarm Log Configuration Setup About                 |                                    |
| mplates Devices Pages Alarm Log Bindings                                        |                                    |
| General Log Settings                                                            |                                    |
| Estimated Log Time (Estimated send interval if sending of log files is enabled) | 41 Day                             |
| Log Interval                                                                    | 10 min 👻                           |
| Log Type Log                                                                    | gging stop when log file is full 👻 |
| Maximum send log interval                                                       | Send log when full 👻               |
|                                                                                 |                                    |

start stop

| Log Param | eters       |        |      |        |
|-----------|-------------|--------|------|--------|
|           | Description | Device |      |        |
| 1         | RD01-T1     | RD01   | edit | delete |
| 2         | RD02-T1     | RD02   | edit | delete |
| 3         | RD03-T1     | RD03   | edit | delete |
| 4         | BF01-T1     | BF01   | edit | delete |
| 5         | BF02-T1     | BF02   | edit | delete |
| 6         | BF03-T1     | BF03   | edit | delete |
| 7         | BF04-T1     | BF04   | edit | delete |
| 8         | FF01-T1     | FF01   | edit | delete |
| 9         | FF02-T1     | FF02   | edit | delete |
| 10        | CR01-T1     | CR01   | edit | delete |
| 11        | TD01-Inp    | TD01   | edit | delete |
| 12        | TD02-T1     | TD02   | edit | delete |

Here you can define some general settings such as data logging frequency and data sending frequency via e-mail and you define which data have to be logged.

| Select page | •            | Statu      | is Devi      | ices / | Alarm   | Log | Configuration | Setup | About |               |         |         |   |
|-------------|--------------|------------|--------------|--------|---------|-----|---------------|-------|-------|---------------|---------|---------|---|
| emplates    | Devices      | Pages      | Alarm        | Log    | Binding | gs  |               |       |       |               |         |         |   |
| Edit l      | og parame    | eter       |              |        |         |     |               |       |       |               |         |         |   |
| Device      |              |            |              |        |         |     |               |       |       |               | RD01    |         | • |
| Group       |              |            |              |        |         |     |               |       |       |               |         | Inputs  | • |
| Parameter   |              |            |              |        |         |     |               |       |       | T1 - Air temp | erature | + 🖃     | Ŷ |
| Delta loggi | ng (value ch | ange since | last logging | g)     |         |     |               |       |       |               |         | Disable |   |
| Description | ı            |            |              |        |         |     |               |       |       | RD01-T1       |         |         |   |

back save settings

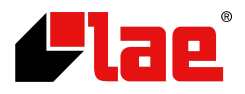